## MontSELrouge

Seliweb

#### Comment se connecter

- Taper dans votre navigateur l'adresse suivante :
- http://montselrouge.org/seliweb/

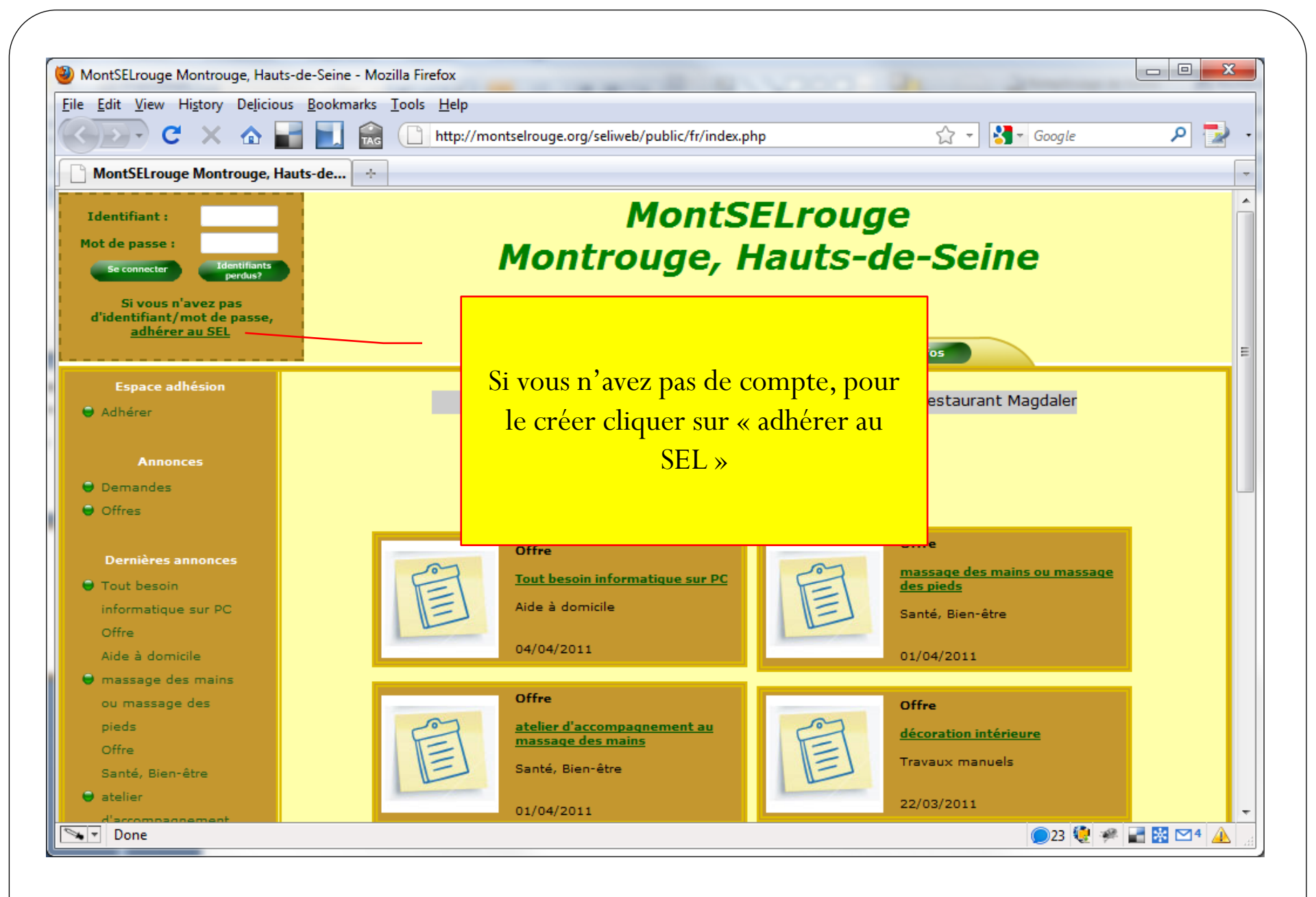

| Identifiant :<br>Mot de passe :<br>Se connecter<br>Si vous n'avez pas<br>d'identifiant/mot de passe,                                                                                                    |
|----------------------------------------------------------------------------------------------------|
| adhérer au SEL         Espace adhésion         Adhérer         Demandes         Offres         Dernières annonces         Tout besoin<br>informatique sur PC<br>Offre         Alde à domicile         massage des mains<br>ou massage des<br>pieds         Offre         Santé, Bien-être         à datoira des<br>mains         Offre         Santé, Bien-être         datoration intérieure         Offre         Santé, Bien-être         décoration intérieure         Offre         Santé, Bien-être         décoration intérieure         Offre         Santé, Bien-être         Gérde d'animaux         Offre         Loisirs         Garde d'animaux         Offre         Animaux |
|                                                                                                    |

# Création de compte

• Après validation du formulaire, un administrateur va valider votre compte. Vous serez tenu au courant par un email de bienvenue.

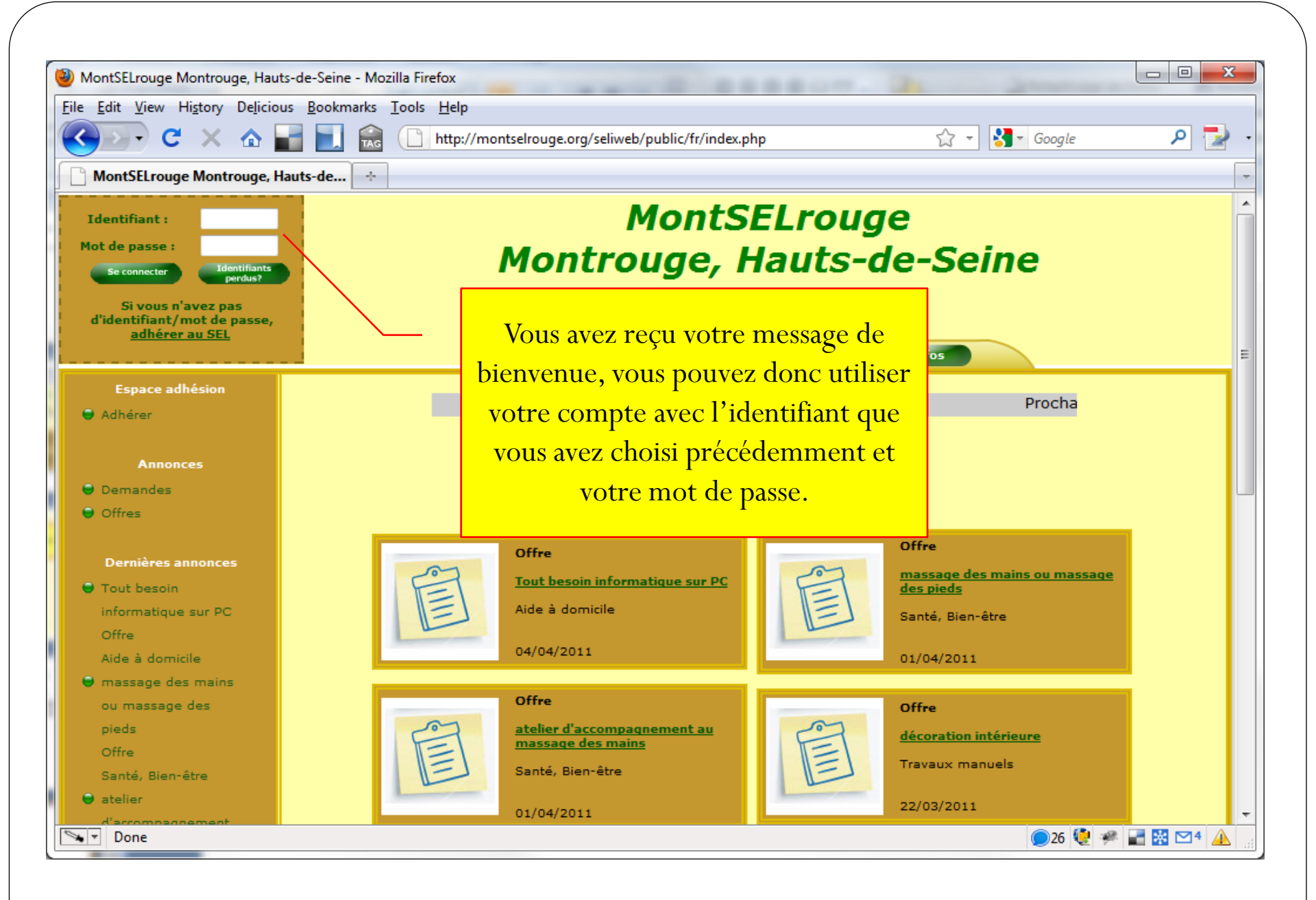

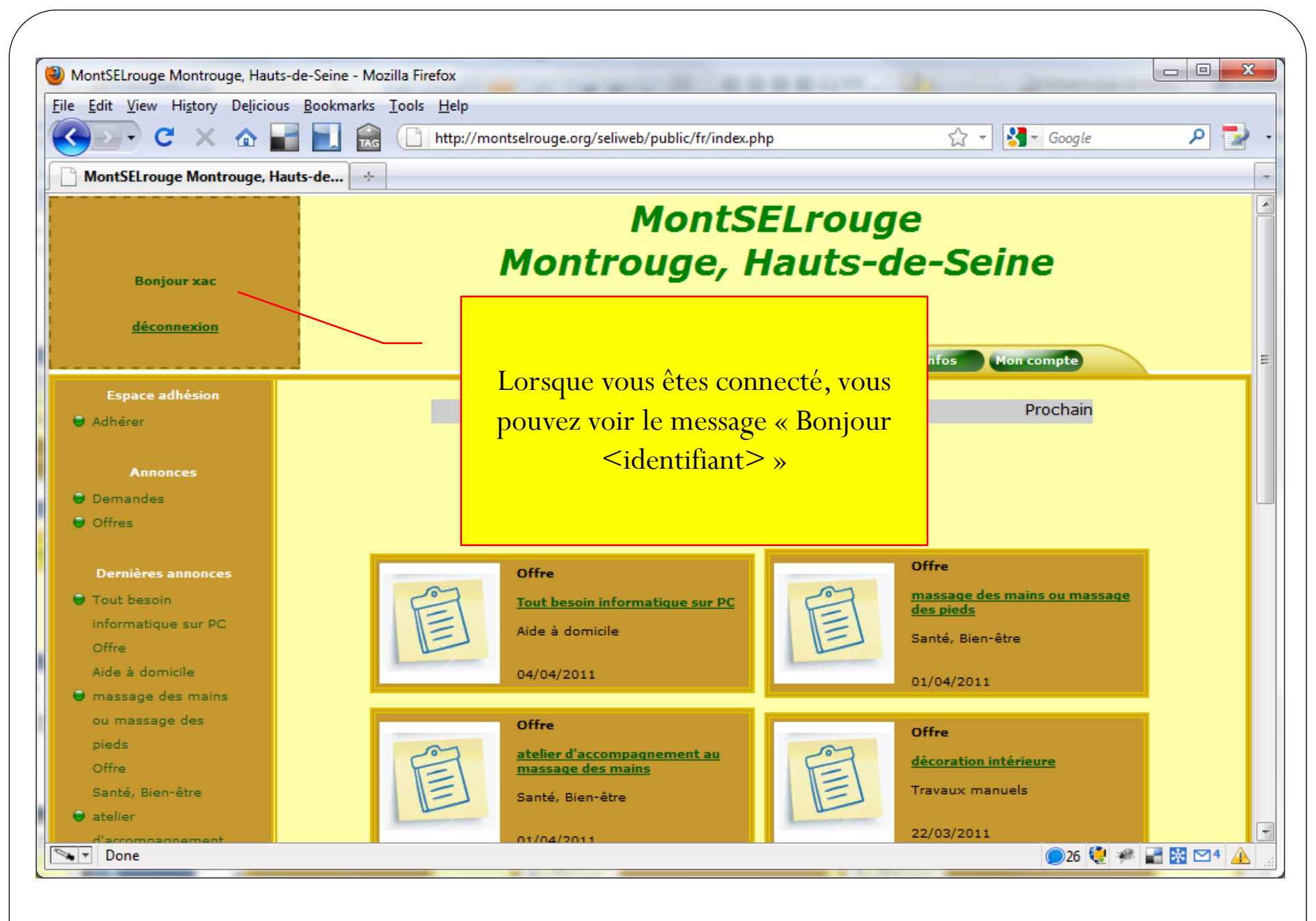

### Ajouter une annonce

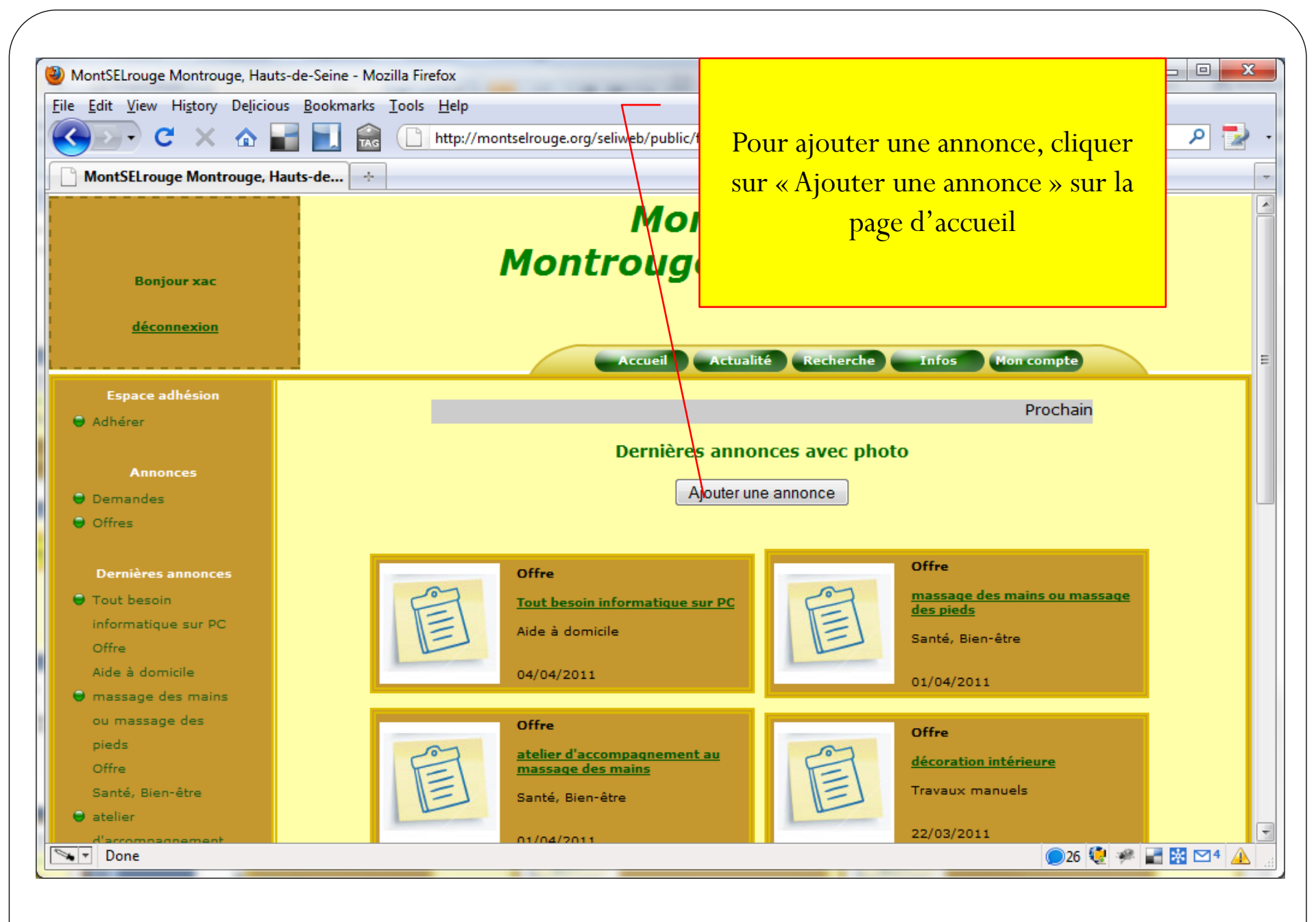

| <ul> <li>Système d'Echange Local - Vos and<br/><u>File Edit View History Delicious</u></li> <li>C X A</li> <li>Système d'Echange Local - Vos</li> </ul> | nonces - Mo<br><u>B</u> ookmark | ozilla Firefox<br>ss <u>T</u> ools <u>H</u> elp<br>http://montselrouge.org/se | liweb/pub/lic/fr/lis                     | is « créer une a                    | annonce »              | <b>,</b>   |   |
|----------------------------------------------------------------------------------------------------|---------------------------------|-------------------------------------------------------------------------------|------------------------------------------|-------------------------------------|------------------------|------------|---|
| Bonjour xac<br><u>déconnexion</u>                                                                                                    |                                 | Montr                                                                         | Mont<br>couge,<br>Accueil Actualité Rech | erche Infos Mo                      | n compte               |            | E |
| Espace adhésion<br>Adhérer<br>Annonces<br>Demandes<br>Offres                                                                                            |                                 |                                                                               | Vos annonces<br>Page : <u>1</u>          |                                     |                        |            |   |
| Dernières annonces                                                                                                    | 0 =                             | offre, D = demande                                                            |                                          |                                     | Créer une a            | annonce    |   |
| <ul> <li>Tout besoin<br/>informatique sur PC<br/>Offre</li> </ul>                                                                                       | 0                               | Tout besoin informatique sur<br>PC                                            | Aide à domicile                          | 04/04/2011                          |                        |            |   |
| Aide a domicile<br>massage des mains<br>ou massage des<br>pieds<br>Offre                                                                                | Seule                           | es les annonces cochées sont v                                                | visibles sur le site.                    | Арр                                 | liquer les chang       | gements    |   |
| Santé, Bien-être<br>e atelier<br>d'accompagnement<br>Done                                                                                               |                                 |                                                                               | Po<br>C                                  | ur supprimer u<br>cliquez sur la ci | ine annoi<br>roix roug | nce,<br>e. |   |

| Système d'Echange Local - Proposer votre annone | ce - Mozilla Firefox   |                                                |
|-------------------------------------------------|------------------------|------------------------------------------------|
| File Edit View History Delicious Bookmarks      | Tools Help             |                                                |
|                                                 |                        | Remplir les champs, puis « suivant »           |
|                                                 | nttp://montseirouge.or | g/sellweb/public/ff/f                          |
| Système d'Echange Local - Proposer 🔸            |                        |                                                |
| 🖶 Demandes                                      |                        |                                                |
| Offres                                          |                        |                                                |
|                                                 | Titre de l'annonce     |                                                |
| Dernières annonces                              | Type d'apponce: *      | <b>_</b>                                       |
| 🖶 Tout besoin                                   | Pubriquo:              | Aido à domicilo                                |
| informatique sur PC                             | Kublique.              |                                                |
| Offre                                           | Titre: *               |                                                |
| Aide à domicile                                 | Votre annonce a-t-elle | oui : 🔘 non : 🔘                                |
| \varTheta massage des mains                     | une date innice :      |                                                |
| ou massage des                                  | Texte de l'annence*    |                                                |
| pieds                                           | Texte de l'annonce     |                                                |
| Offre                                           |                        | Nombre de caracteres restants 500              |
| Santé, Bien-être                                |                        |                                                |
| 🖶 atelier                                       |                        |                                                |
| d'accompagnement                                |                        |                                                |
| au massage des                                  |                        |                                                |
| mains                                           |                        |                                                |
| Offre                                           |                        |                                                |
| Santé, Bien-être                                |                        |                                                |
| décoration intérieure                           |                        |                                                |
| Offre                                           |                        |                                                |
| Travaux manuels                                 | F                      | Pas de coordonnées personnelles dans le texte. |
| Photographie et                                 |                        |                                                |
| filmage                                         |                        |                                                |
| d'évènements                                    |                        | Suivant >> Annuler Modification                |
| Offre                                           |                        |                                                |
| Loisirs                                         |                        |                                                |
| Done Done                                       |                        | 30 🛃 🥐 🖬 🔀 🖂 A                                 |

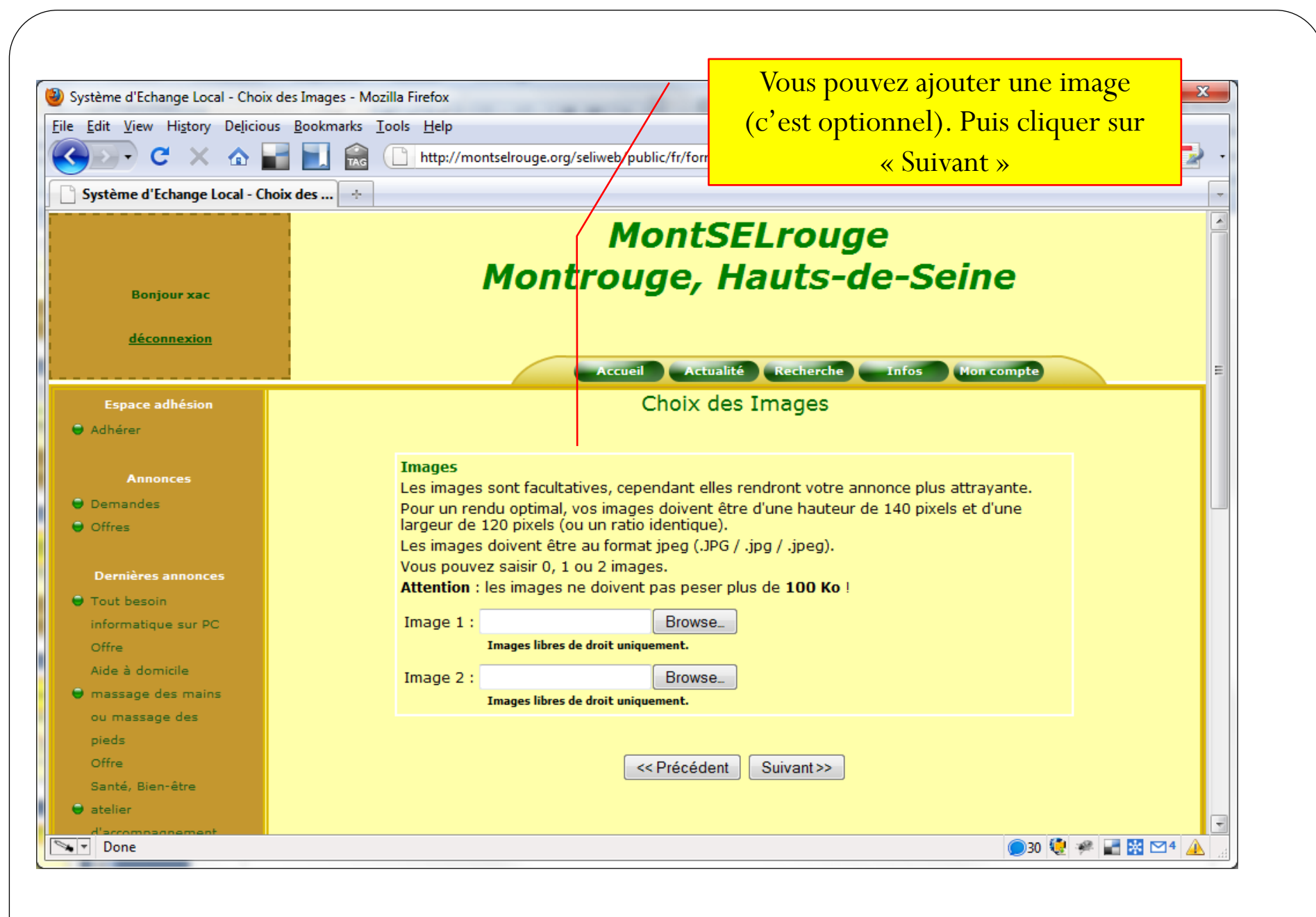

| Système d'Echange Local - Récapitulatif de votre annonce - Mozilla Firefox            |                    |                        | Vérifier           | votre annonce puis   |   |  |
|---------------------------------------------------------------------------------------|--------------------|------------------------|--------------------|----------------------|---|--|
| <u>File Edit View His</u> tory Delicious <u>B</u> ookmarks <u>T</u> ools <u>H</u> elp |                    |                        | v er mer           |                      |   |  |
| 🔨 🗢 C 🗙 🏠 🖬 📃 📆 🗋 http://montselrouge.org/seliweb/public/fr                           |                    | rg/seliweb/public/fr/i | « Valider »        |                      |   |  |
| Système d'Echange Local - Réca                                                        | apitul +           |                        | Une courrie        | l va être envoyé à t |   |  |
|                                                                                       |                    |                        |                    | i va elle envoye a e |   |  |
|                                                                                       |                    | /Mon                   | l                  | es ahérents          |   |  |
| 1                                                                                     | Mor                | trouge                 |                    |                      |   |  |
| Bonjour xac                                                                           | Pion.              | ic ougo                |                    |                      |   |  |
|                                                                                       |                    | /                      |                    |                      |   |  |
| <u>déconnexion</u>                                                                    |                    |                        |                    |                      |   |  |
|                                                                                       |                    | Accueil                | ctualité Recherche | Infos Mon compte     |   |  |
| Espace adhésion                                                                       |                    | Récapitulat            | if de votre annor  | nce                  | = |  |
| \varTheta Adhérer                                                                     |                    |                        |                    |                      |   |  |
|                                                                                       |                    |                        |                    |                      |   |  |
| Annonces                                                                              |                    |                        |                    |                      |   |  |
| 🖶 Demandes                                                                            | Titre de l'annonce |                        |                    | <u>modifier</u>      |   |  |
| \varTheta Offres                                                                      | Titre :            |                        | qsd                |                      |   |  |
|                                                                                       | Rubrique :         |                        | Aide à domicile    |                      |   |  |
| Dernières annonces                                                                    | Kabrique :         |                        | Alde d'donneile    |                      |   |  |
| Tout besoin                                                                           |                    |                        |                    |                      |   |  |
| informatique sur PC                                                                   | Toxto do l'annonco |                        |                    | modifier             |   |  |
| Aide à domicile                                                                       | asd                |                        |                    | mouner               |   |  |
| massage des mains                                                                     | 400                |                        |                    |                      |   |  |
| ou massage des                                                                        |                    |                        |                    |                      |   |  |
| pieds                                                                                 | Imagoc             |                        |                    |                      |   |  |
| Offre                                                                                 | Tillages           |                        |                    | modifier             |   |  |
| Santé, Bien-être                                                                      |                    |                        |                    |                      |   |  |
| e atelier                                                                             |                    |                        |                    |                      |   |  |
| d'accompagnement                                                                      |                    |                        | Valider            |                      |   |  |
| mains                                                                                 |                    |                        |                    |                      | + |  |
| Done                                                                                  |                    |                        |                    | <b>)</b> 30 🔮 🐖      |   |  |
|                                                                                       |                    |                        |                    | • · ·                |   |  |

### Voir les annonces

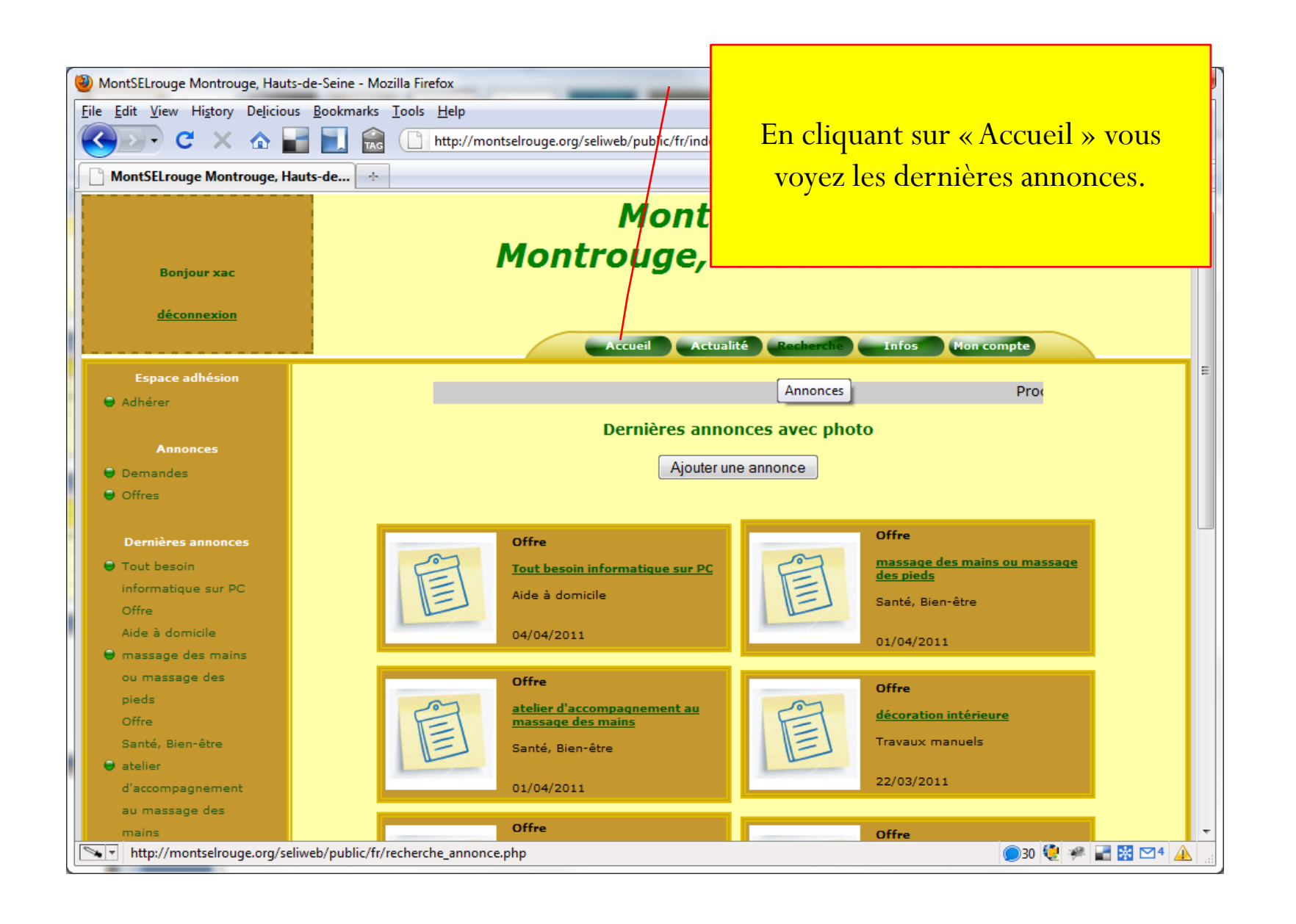

| Système d'Echange Local - Recherch<br>Eile Edit View History Delicious<br>C X & | the multi-critères des annonces - Mozilla Fire<br>Bookmarks <u>T</u> ools <u>H</u> elp<br><b>E E http://montselrouge.c</b> | efox<br>org/seliweb/public/            | En cliquant s<br>cliquer sur «<br>Vous ave | ur « Recherch<br>Lancer la rec<br>z accès à toute                                              | ne », puis<br>herche » |
|---------------------------------------------------------------------------------|----------------------------------------------------------------------------------------------------|----------------------------------------|--------------------------------------------|------------------------------------------------------------------------------------------------|------------------------|
| Bonjou <del>r</del> xac<br><u>déconnexion</u>                                   | Mor                                                                                                    | Montroug                               | Actualité Recherche                        | annonces.                                                                                      | ote                    |
| Espace adhésion                                                                 | R                                                                                                    | echerche m                             | ulti-critères des a                        | nnonces                                                                                        | E                      |
| Adhérer                                                                         | Dates d'annonces                                                                                                    |                                        |                                            |                                                                                                |                        |
| Annonces<br>Demandes<br>Offres                                                  | Du :       01 ▼       01 ▼       2000         Au :       05 ▼       04 ▼       2011         Texte :                        | Rubrique :<br>Ville :<br>(de l'annonce | ▼<br>ou du titre)                          | <ul> <li>Type :</li> <li>N° membre :</li> <li>Nom :</li> <li>Effacer</li> <li>Lance</li> </ul> | ✓                      |
| Dernières annonces                                                              |                                                                                                    |                                        |                                            |                                                                                                |                        |
| 😑 Tout besoin                                                                   |                                                                                                    |                                        |                                            |                                                                                                |                        |
| informatique sur PC                                                             |                                                                                                    |                                        |                                            |                                                                                                |                        |
| Offre                                                                           |                                                                                                    |                                        |                                            |                                                                                                |                        |
| Aide à domicile                                                                 |                                                                                                    |                                        |                                            |                                                                                                |                        |
| massage des mains                                                               |                                                                                                    |                                        |                                            |                                                                                                |                        |
| pieds                                                                           |                                                                                                    |                                        |                                            |                                                                                                |                        |
| Offre                                                                           |                                                                                                    |                                        |                                            |                                                                                                |                        |
| Santé, Bien-être                                                                |                                                                                                    |                                        |                                            |                                                                                                |                        |
| 🖶 atelier                                                                       |                                                                                                    |                                        |                                            |                                                                                                |                        |
| d'accompagnement                                                                |                                                                                                    |                                        |                                            |                                                                                                |                        |
| au massage des                                                                  |                                                                                                    |                                        |                                            |                                                                                                |                        |
|                                                                                 |                                                                                                    |                                        |                                            |                                                                                                | 33 🙋 🤗 🖬 🔛 🗹 4 🛕       |

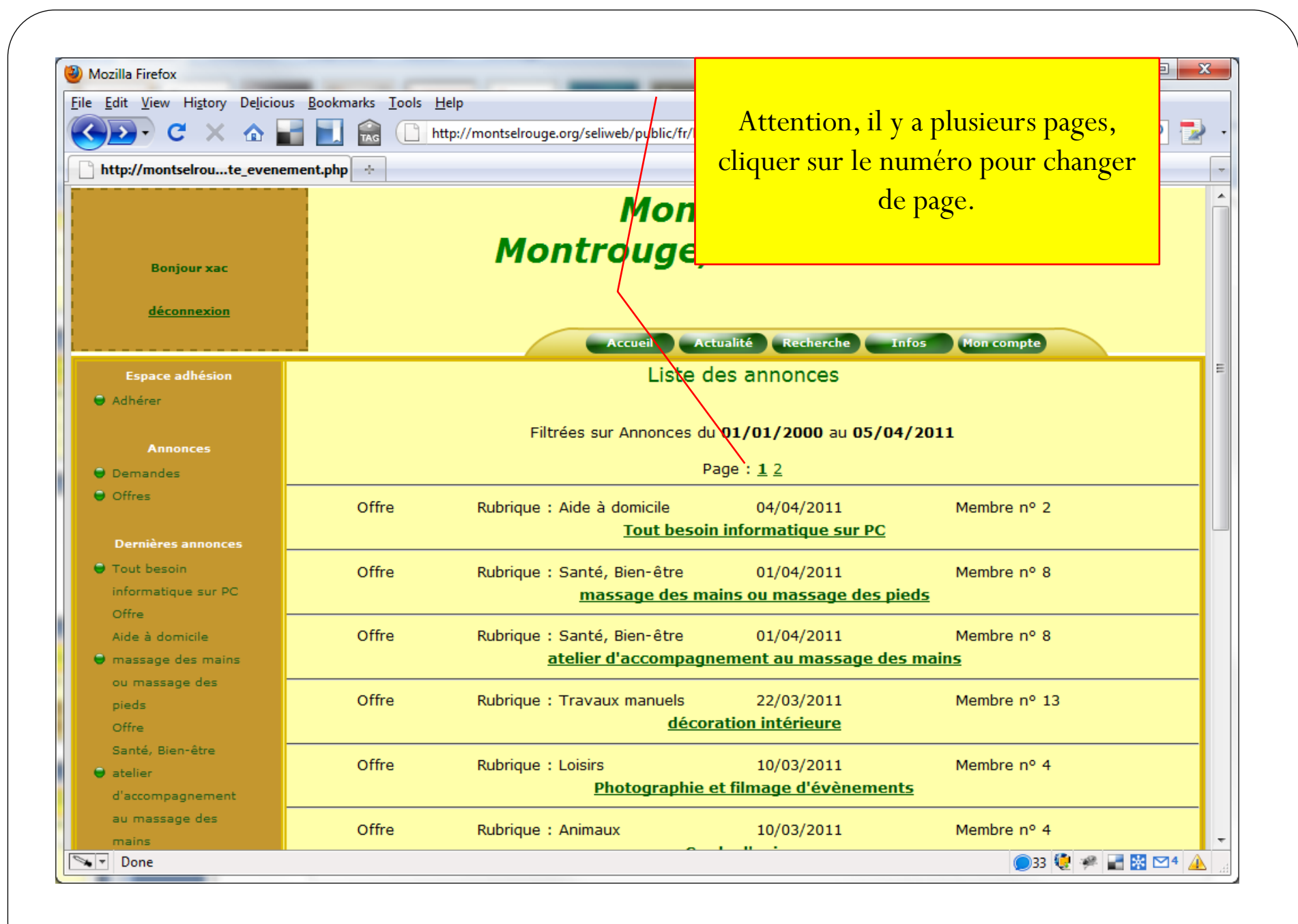

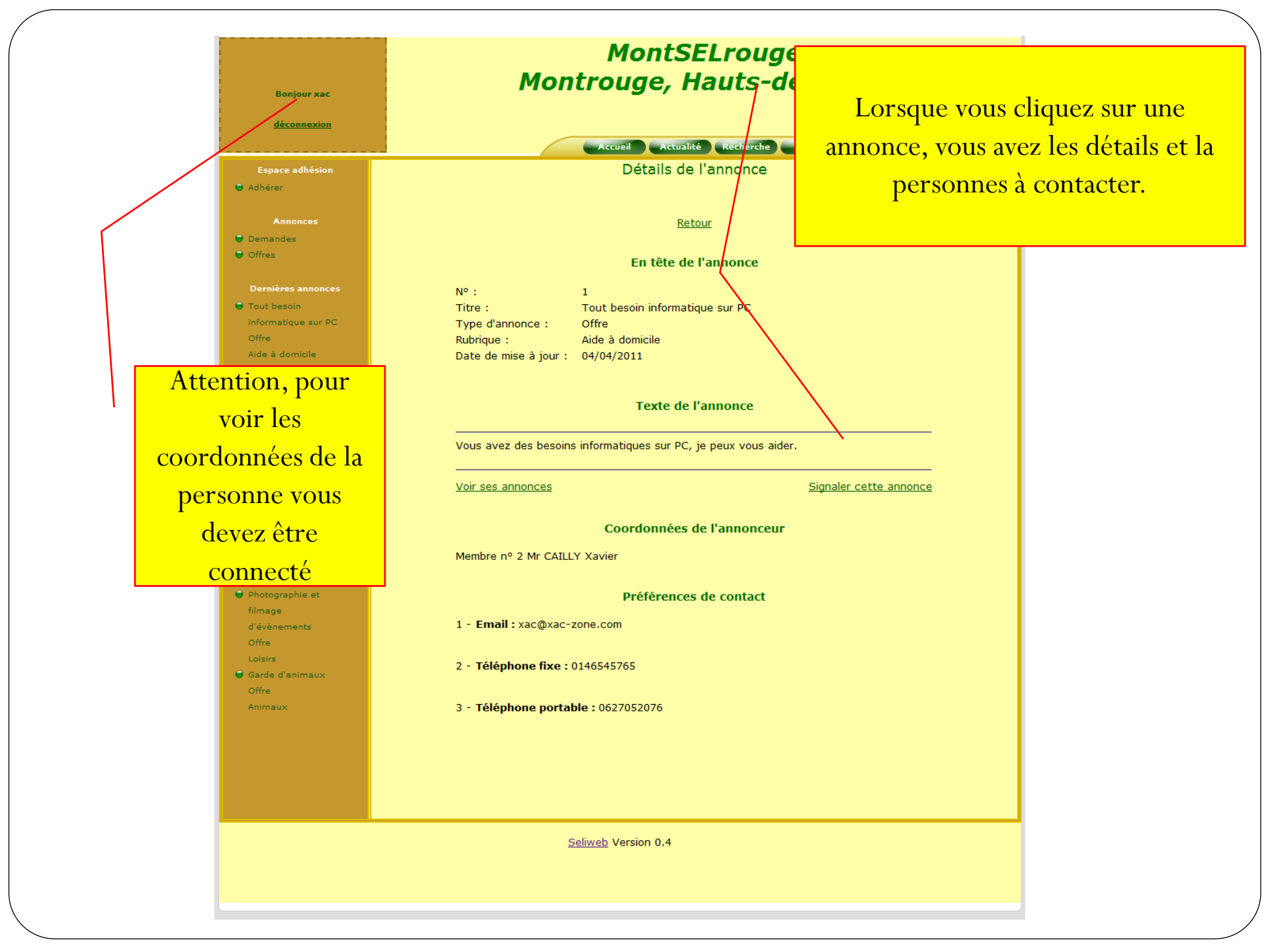